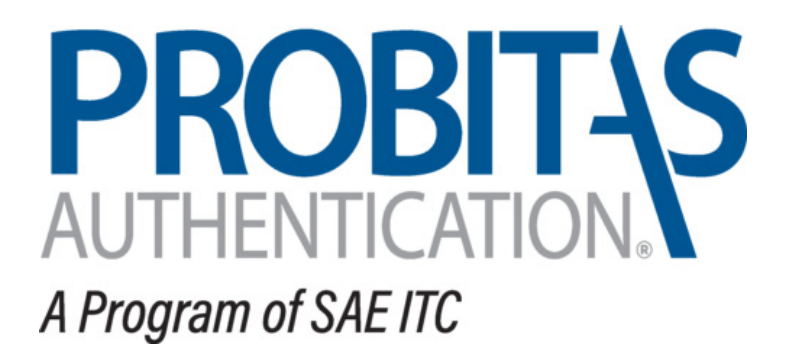

QMS AUDITOR AUTHENTICATION BODY

# QMS Auditor Guide

Probitas Authentication 3-20-2019

#### WEBSITE:

Go to the following: https://www.sae-itc.com/probitas-authentication

Click on Login located below the picture on the home page.

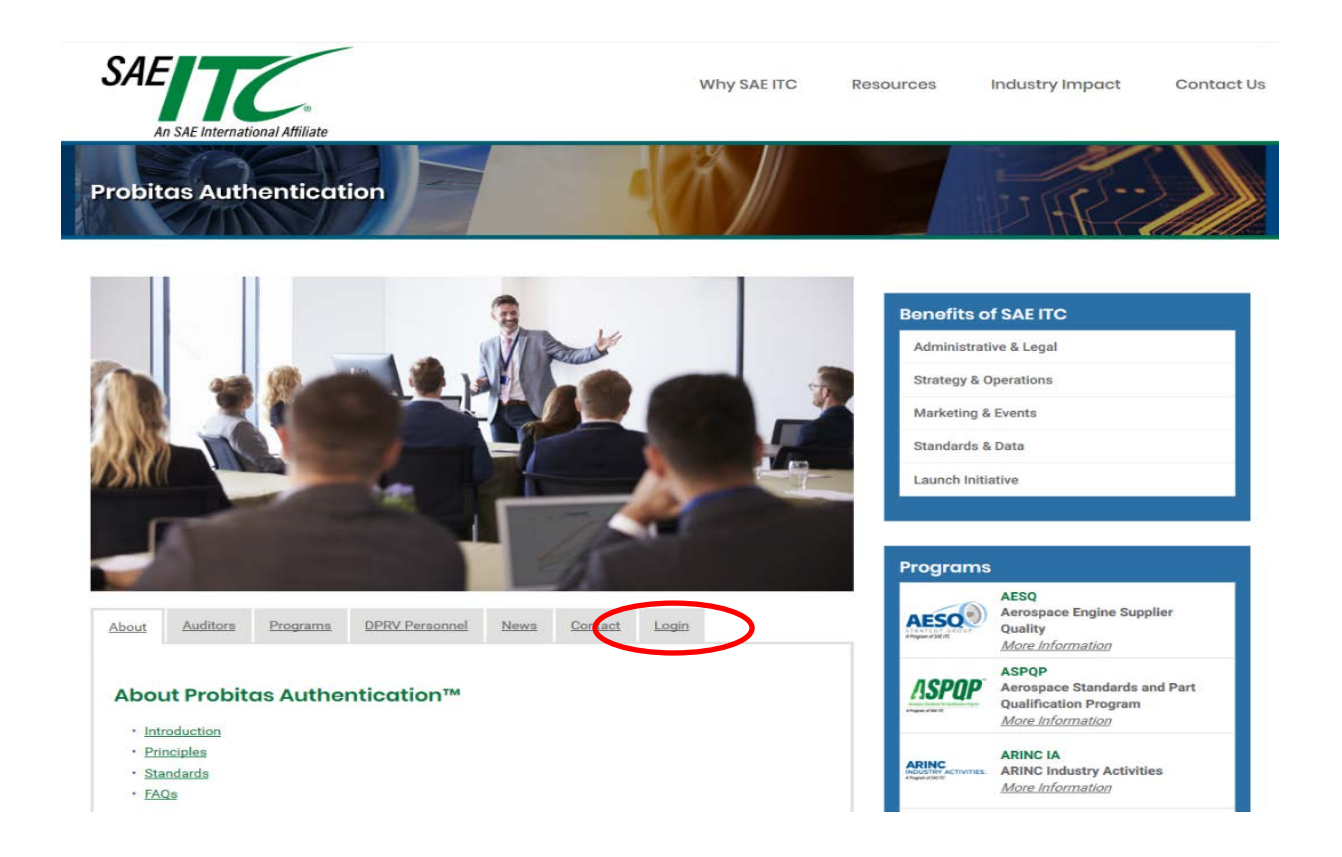

#### Select My Account Login

1

Select "Sign Up / Get Started Now" or "No, <u>I need to create one</u>.

| My Account                           |                           |
|--------------------------------------|---------------------------|
| Login to PROBITAS                    |                           |
| Email:                               | New to PROBITAS?          |
| Do you have an account and password? | Sign Up / Get Started Now |
| O Yes, here is my Password:          | Login > Forgot Password   |
| No, I need to create one.            | Has Your Email Changed?   |

#### **CREATE AN ACCOUNT**

Create PROBITAS Account screen will appear.

- "Select Auditor"
- All items underlined in red are required fields.
- Your email address will become your username

| My Account                |             |                    |                 |
|---------------------------|-------------|--------------------|-----------------|
| Create PROBITAS Acco      | ount        |                    |                 |
| I Am Registering as a:    |             |                    |                 |
| Auditor 2                 |             |                    |                 |
| 🔘 Self-Release Delegate 🛙 |             |                    |                 |
|                           |             |                    |                 |
|                           |             |                    |                 |
| Email:                    |             | Retype:            |                 |
| First (Given) Name        | Middle Name | Last (Family) Name | Phone Number    |
|                           |             |                    |                 |
| Desferred Address         | ,           |                    |                 |
| - Preferred Address       |             | Department         |                 |
| Company                   |             | Department         |                 |
| Mail Stop                 | Country     | State / Province   | County          |
|                           |             |                    |                 |
| Street                    | Suite/Apt   | City               | Destal Cada     |
| Sueer                     | Suite/Apt   | City               | Postal Code     |
|                           |             |                    |                 |
| – Login Information ——    |             |                    |                 |
| Login                     |             | Password           | Retype Password |

| (Enter Email Above) |  |
|---------------------|--|
|                     |  |
|                     |  |

Create Account & Login >

After account information is entered, click

Create Account & Login >

## YOUR ACCOUNT SCREEN

| My Account | Hi Joseph Logout                                                                                                    |                                                                                                    |                                                            |
|------------|----------------------------------------------------------------------------------------------------|----------------------------------------------------------------------------------------------------|------------------------------------------------------------|
| Status     | Auditor<br>Number:                                                                                                    | Schemes<br>AS9100<br>AS9110<br>AS9120<br>ISO9001<br>ASD<br>Internal<br>Auditor                                                 | Start Auditor Application                                  |
| Manage     | Personal InformationEditJoseph Auditor777-777-7777Email & LoginEditjoeauditor@gmail.comPasswordEditLast updated 0 days ago.Language FluencyEditNone provided. | AddressEditAcme Auditing<br>100 Conformity<br>Conformity, AL 12345External CertificationsExternal CertificationsNone provided. | Professional Information       Edit         None provided. |

You may edit/ add information to this screen.

Example 1:

Click Edit next to Language Fluency

Select languages, a check mark will appear

| Manage Langu | age Fluency   |             |                           | ×  |
|--------------|---------------|-------------|---------------------------|----|
| _            |               | _           |                           | _  |
| 🗌 📰 Arabic   | 🗌 🚝 Cantonese | 🗹 🔠 English | French                    |    |
| 🗌 💻 German   | 🔲 🚾 Hindi     | 🔲 🚺 Italian | 📃 💿 Japanese              |    |
| 🗌 📧 Korean   | 🔲 🕮 Mandarin  | 🗌 🚘 Polish  | 📃 🚺 Portuguese            |    |
| 🗌 🚃 Russian  | 📃 💶 Spanish   | 📃 💽 Turkish |                           |    |
|              |               |             |                           |    |
|              |               |             | Course of an and the Deed |    |
|              |               |             | Save changes to profi     | le |
|              |               |             |                           |    |
|              |               |             |                           |    |

Click Save Changes to Profile

#### YOUR ACCOUNT SCREEN

Example 2:

Click Edit next to Professional Information

Enter Organization Name

Under Description, list number of years affiliated, positions held, and other relevant information

| Manage Professional Affiliations |                                                          |        |                             |  |  |
|----------------------------------|----------------------------------------------------------|--------|-----------------------------|--|--|
| List                             | professional affiliations you would like included with y | our A  | QMS Auditor Application(s). |  |  |
| ×                                | Organization Name                                        | ×      | Organization Name           |  |  |
|                                  |                                                          |        |                             |  |  |
|                                  | Description                                              |        | Description 2               |  |  |
|                                  | positions held, etc.                                     |        |                             |  |  |
|                                  | V                                                        |        |                             |  |  |
| Click                            | Save Update to Professional A                            | ffilia | itions                      |  |  |

# **APPLICATION PROCESS**

| CI | ick Start / | Auditor Application                                                                                                    |                                                                                               |      |                                            |      |
|----|-------------|----------------------------------------------------------------------------------------------------|-----------------------------------------------------------------------------------------------|------|--------------------------------------------|------|
|    | My Account  | Hi Tammy Logout                                                                                                    |                                                                                               |      |                                            |      |
|    | Status      | Auditor<br>Number: 111111<br>Roles<br>Auditor Admin ><br>AESO Admin >                                                  | Schemes<br>AS9100<br>AS9110<br>AS9120<br>ISO9001<br>ASD<br>Internal<br>Auditor                |      | Start Audi                                 |      |
|    | Manage      | Personal Information     Edit       Tammy Patton     7247724076       Email & Login     Edit       tpatton@sae-itc.org | Address<br>Probitas<br>161 Thorn Hill Road<br>Warrendale, PA 15086<br>External Certifications | Edit | Professional Information<br>None provided. | Edit |
| Se | elect       | Start New Application                                                                                                  | on                                                                                            |      |                                            |      |

# **APPLICATION PROCESS**

Select the type of application that pertains to you: PA (Provisional Auditor), AA (Auditor), LA Lead Auditor

| Select | ▼ AS9100                                                                                                    |
|--------|----------------------------------------------------------------------------------------------------|
|        | AA Start Application                                                                                                    |
|        | AEA Start Application                                                                                                    |
|        | ▼ AS9110                                                                                                    |
|        | AA Start Application                                                                                                    |
|        | AEA Start Application                                                                                                    |
|        | ▼ AS9120                                                                                                    |
|        | AA Start Application                                                                                                    |
|        | AEA Start Application                                                                                                    |
|        | <b>▼ 1SO9001</b>                                                                                                    |
|        | PA Start Application                                                                                                    |
|        | AA Start Application                                                                                                    |
|        | LA Start Application                                                                                                    |
|        | AA Application ×                                                                                                    |
|        | Are you starting a New application or Transferring from another AAB?  New  Transfer                                                                                                    |
|        |                                                                                                    |
|        | Save and Proceed to Application                                                                                                    |
|        |                                                                                                    |
|        | <ul> <li>AEA Start Application</li> <li>PA Start Application</li> <li>AA Start Application</li> <li>LA Start Application</li> <li>KA Application</li> <li>X Are you starting a New application or Transferring from another AAB?</li> <li>New</li> <li>Transfer</li> </ul> |

#### **APPLICATION SCREEN**

| Application        | Education                                    |
|--------------------|----------------------------------------------|
| Build Application  |                                              |
| Payment<br>Receipt | Work Experience                              |
|                    | Professional Training                        |
|                    | Audit Logs                                   |
|                    |                                              |
|                    | Additional Supporting Information            |
|                    |                                              |
|                    | Application Complete? Proceed to Declaration |

## **Application Screen (above):**

Enter Information by selecting + under each category.

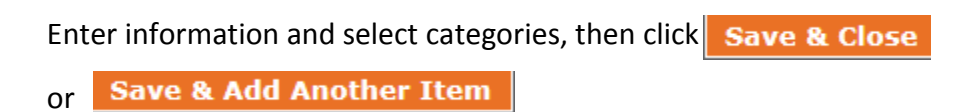

Edit information, click on item to be changed, save changes

Delete information, click on

## **APPLICATION SCREEN**

Upload Resume & other documents in Application Screen:

|  |  | Save & Clos |
|--|--|-------------|
|  |  |             |

- o Upload File from your computer by double-clicking file from your computer
- o Select Save & Close

#### Upload Auditor Log:

| Add Item to Audit Log       |              |            |
|-----------------------------|--------------|------------|
| Audited Organization        | Start Date 2 | End Date 🛙 |
|                             | YYYY-MM-DD   | YYYY-MM-DD |
| Audit Days? Upload Audit I  | Log ?        |            |
| Browse No F                 | ïle Chosen   |            |
|                             |              |            |
| □ Was this audit witnessed? |              |            |
|                             |              |            |

- o Double Click Browse
  - o Upload file from your computer by double-clicking file from your computer

After all information is entered into the Application Screen, click **Proceed to Declaration** 

If information is incomplete for application, a box will appear with a list of additional requirements needed. Example:

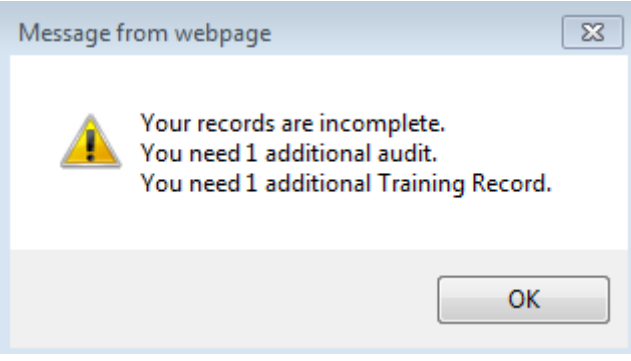

## **APPLICATION SCREEN**

Declaration Statements will appear. Check I AGREE to the Declaration Statements and click Proceed to Payment.

| ☑ I AGREE to the Declaration Statements | Proceed to Payment |
|-----------------------------------------|--------------------|
|                                         |                    |

| Application<br>Build Application | Bill To       | Name                      | Company          |                            |
|----------------------------------|---------------|---------------------------|------------------|----------------------------|
|                                  |               | Department                | Mail Stop        | City                       |
| Declaration                      |               |                           |                  |                            |
| Payment<br>Receipt               |               | Country                   | State / Province | County                     |
|                                  |               | ~                         |                  |                            |
|                                  |               | Street                    | Suite/Apt        | Postal Code                |
|                                  |               |                           |                  |                            |
|                                  | Payment       | Credit Card               |                  |                            |
|                                  |               | Card Number Ty            | Expiration       | CSC                        |
|                                  |               | O Mail Me An Invoice 🕅    |                  |                            |
|                                  | Order         | Item                      | Application ID   | Scheme / Grade Cost        |
|                                  |               | New Auditor Certification | 10053            |                            |
|                                  | Submissions a | are Final                 | Su               | bmit Application & Payment |

# Example of Payment Screen:

Enter Payment information, click

Submit Application & Payment

## WHAT TO EXPECT AFTER SUBMITTING APPLICATION AND PAYMENT

If you have already provided payment, your application review will begin as soon as possible. If you have opted to make other arrangements for payment, the application review will begin as soon as payment is verified.

When PROBITAS AUTHENTICATION conducts the auditor authentication review, the information collected in the application is compared against the criteria established in the certification scheme for which you have applied for. The decision to grant certification for new auditors, or re-certification for existing auditors, is based on the information and objective evidence you have provided in your application.

You will be able to identify the current status of the application process by logging into your account at PROBITAS AUTHENTICATION. The general auditor authentication process that PROBITAS AUTHENTICATION will follow is:

- **PROBITAS Initial Review**: Probitas reviews the application to confirm that the applicant complies with the application requirements of the certification scheme.
- **Request for Additional Information**: If there is a need to obtain additional information, we will contact you.
- **PROBITAS Final Review**: Probitas is conducting a final review of your application.
- **Approved**: Application is approved. A new OASIS auditor number will then be assigned to you along with the effective and expiration dates.

Thank you for choosing PROBITAS AUTHENTICATION for your certification services. If you have any questions, please don't hesitate to contact us.

PROBITAS AUTHENTICATION 400 Commonwealth Dr. Warrendale, PA 15096-0001 USA

Phone: 724-772-7163

Email: probitas@sae-itc.org